## 3. 相場情報

### 3.1 相場表の起動

メインメニューから「相場情報」→「相場表」をクリックして表示します。また画面上で右クリックし、背景色を「黒」「白」から選択できます。

| ▶ 相場情報                                                                                                    |                                                                                                    |                                                                                                    |
|----------------------------------------------------------------------------------------------------|----------------------------------------------------------------------------------------------------|----------------------------------------------------------------------------------------------------|
| 相場表                                                                                                    |                                                                                                    |                                                                                                    |
| 相場表(別画面)                                                                                                    | 背景色が「黒」の場合                                                                                                    | 背景色が「白」の場合                                                                                                    |
| チャート                                                                                                    |                                                                                                    |                                                                                                    |
| ニュース                                                                                                    |                                                                                                    | 出来高   売気枚数   売 気   耳 気   耳気枚数                                                                                                    |
| 投資レポート                                                                                                    | 7 2 6,225 6,219                                                                                                    |                                                                                                    |
| ターゲットメール                                                                                                    | 54 1 6,227 6,224                                                                                                    | 1 60 1 6,225 6,224 1                                                                                                    |
| 銘柄登録リスト                                                                                                    | 60 3 6,232 6,230<br>997 6 6,238 6,237                                                                                                    | 2<br>62<br>6<br>6<br>6<br>6<br>232<br>6<br>230<br>2<br>1,120<br>49<br>6<br>229<br>6<br>227<br>15                                                                                                    |
|                                                                                                    | 9,030 27 6,226 6,225                                                                                                    | 34         10, 169         20         6, 226         6, 225         36                                                                                                    |
|                                                                                                    |                                                                                                    |                                                                                                    |
| 相場表-先物(金)                                                                                                    |                                                                                                    |                                                                                                    |
|                                                                                                    |                                                                                                    |                                                                                                    |
| 先物 期先相場 ザラバタ                                                                                                    | 和 期先気配 ザラバ組合せ 商品間組合せ                                                                                                    | OP相場 OP気配 為替                                                                                                    |
| 先物 期先相場 ザラバき     大阪 ✓ 金                                                                                                    | N記 期先気配 ザラバ組合せ 商品間組合せ                                                                                                    | OP相場 OP氛配 為替                                                                                                    |
| 先物 期先相場 ザラバき     大阪 ✓ 金                                                                                                    | N記 期先気配 ザラバ組合せ 商品間組合せ                                                                                                    | OP相場 OP氨配 為梦<br>出来高合計: 10,174                                                                                                    |
| 先物     期先相場     ザラバき       大阪     く     金       限月     現在値     前比     前比                                                                                                    | <ul> <li>         第二、第先気配 ザラバ組合せ 商品間組合せ     </li> <li>         ダ     </li> <li>         ダ     </li> <li>         第二、第二、第二、第二、第二、第二、第二、第二、第二、第二、第二、第二、第二、第</li></ul>                                                                                                    | OP相場         OP気配         為替           出来高合計:         10,174           改         売         気         買気枚数         前日値         帳入値         時         刻                                                                                                    |
| 先物     期先相場     ザラバき       大阪     ✓     金       限月     現在値     前比     前比       21/10     6,229     ▲31     +0                                                                                                    | <ul> <li>         ・親先気配 ザラバ組合せ 商品間組合せ         ・</li> <li>         ・</li> <li>         ・&lt;</li></ul>                                                                                                    | OP相場 OP気配 為替<br>出来高合計: 10,174<br>波 売 気 買 気 買気枚数 前日値 帳入値 時 刻<br>2 <u>6,225 6,219 4</u> 6,198 08:45:01                                                                                                    |
| 先物     期先相場     ザラパ線       大阪     ✓     金       限月     現在値     前比     前比       21/10     6.229     ▲ 81     +0       21/12     6.251     ▲ 47     +0                                                                                                    | <ul> <li>         ・報先気配         ・ザラバ組合せ         ・商品間組合せ         ・         ・         ・</li></ul>                                                                                                    | OP相場         OP氨配         為替           出来高合計:         10,174           改         売<気         買<気         買気枚数         前日値         帳入値         時<刻           2         6,225         6,219         4         6,198         08:45:01           1         6,225         6,221         1         6,204         00:41:14                                                                                                    |
| 先物     期先相場     ザラパき       大阪     ✓     金       限月     現在値     前比     前比       21/10     6,229     ▲31     +0       21/12     6,251     ▲47     +0       22/02     6,226     ▲27     +0                                                                                                    | <ul> <li>● 期先気配 ザラバ組合せ 商品間組合せ</li> <li>● ●</li> <li>● ●</li> <li>●</li> <li>●<!--</th--><th>OP相場         OP氨配         為替           出来高合計:         10,174           改&lt;売気         買気         買気枚数         前日値         帳入値         時刻           2         6,225         6,219         4         6,198         08:45:01           1         6,225         6,221         1         6,204         00:41:14           1         6,227         6,224         1         6,203         08:57:20</th></li></ul> | OP相場         OP氨配         為替           出来高合計:         10,174           改<売気         買気         買気枚数         前日値         帳入値         時刻           2         6,225         6,219         4         6,198         08:45:01           1         6,225         6,221         1         6,204         00:41:14           1         6,227         6,224         1         6,203         08:57:20                                                                                                    |
| 先物     期先相場     ザラパき       大阪     ✓     金       限月     現在値     前比     前比       21/10     6.229     ▲31     +0       21/12     6.251     ▲47     +0       22/02     6.226     ▲28     +0       22/04     6.233     ▲26     +0                                                                                                    | <ul> <li>         ・・・・・・・・・・・・・・・・・・・・・・・・・・・・・</li></ul>                                                                                                    | OP相場         OP気配         為替           出来高合計:         10,174           改<売気         買気         買気枚数         前日値         帳入値         時刻           2         6,225         6,219         4         6,198         08:45:01           1         6,225         6,221         1         6,204         00:41:14           1         6,227         6,224         1         6,203         08:57:20           6,232         6,230         2         6,207         08:50:01                                                                                                    |
| 先物     期先相場     ザラバ線       大阪     ✓     金       限月     現在値     前比     前比       21/10     6,229     ▲ 81     +0       21/12     6,251     ▲ 47     +0       22/02     6,226     ▲ 23     +0       22/04     6,233     ▲ 20     +0       22/06     6,228     ▲ 22     +0                                                                                                    | <ul> <li>         ・         ・         ・         ・</li> <li>         ・     </li> <li>         ・         ・         ・</li> <li>         ・     </li> <li>         ・         ・         ・</li> <li>         ・         ・         ・</li> <li>         ・         ・</li> <li>         ・         ・         ・</li> <li>         ・         ・         ・</li> <li>         ・         ・</li> <li>         ・         ・         ・</li> <li>         ・         ・</li> <li>         ・         </li> <li>         ・          ・             ・         ・         ・             ・         ・         ・            ・         ・         ・            ・         ・         ・            ・         ・            ・             ・            ・            ・            ・            ・            ・            ・            ・            ・            ・            ・            ・            ・            ・            ・            ・            ・            ・            ・            ・</li></ul>                                                                                                    | OP相場         OP氨配         為替           出来高合計:         10,174           放         売         気         買         気         買気枚数         前日値         帳入値         時刻           2         6,225         6,219         4         6,198         08:45:01           1         6,225         6,221         1         6,204         00:41:14           1         6,227         6,224         1         6,203         08:57:20           6,232         6,230         2         6,207         08:50:01           6,228         6,227         8         6,206         08:53:50                                                        |
| 先物     期先相場     ザラバ線       大阪     ◆     金       限月     現在値     前比     前比       21/10     6,229     ▲31     40       21/12     6,251     ▲47     +0       22/02     6,226     ▲27     +0       22/04     6,233     ▲26     +0       22/08     6,226     ▲24     +0                                                                                                    | <ul> <li>         ・・・・・・・・・・・・・・・・・・・・・・・・・・・・・</li></ul>                                                                                                    | OP相場         OP気配         為梦           出来高合計:         10,174           改         売<気         買<気、         買気枚数         前日値         帳入値         時刻           2         6,225         6,219         4         6,198         08:45:01           1         6,225         6,221         1         6,203         08:57:20           6,232         6,230         2         6,207         08:50:01           6,228         6,227         8         6,206         08:53:50           6,226         6,225         34         6,202         08:57:56                                                                                |
| 先物     期先相場     ザラバ線       大阪     ◆     金       限月     現在値     前比     前比       21/10     6,229     ▲31     +0       21/12     6,251     ▲47     +0       22/02     6,226     ▲23     +0       22/04     6,233     ▲27     +0       22/08     6,228     ▲27     +0       22/08     6,226     ▲24     +0       USD/JPY     109.14 - 16 (08:57:25)     E                                                                                                    | <ul> <li>         ・細先気配         ・ザラバ組合せ         ・商品間組合せ         ・         ・         ・</li></ul>                                                                                                    | OP相場         OP気配         為梦           出来高合計:         10,174           故         売気         買気、         賀気枚数         前日値         帳入値         時刻           2         6,225         6,219         4         6,198         08:45:01           1         6,225         6,221         1         6,204         00:41:14           1         6,227         6,224         1         6,203         08:57:20           6,232         6,230         2         6,207         08:50:01           6,228         6,227         8         6,206         08:53:50           6,226         6,225         34         6,202         08:57:56 |
| 先物     期先相場     ザラバ倉       大阪     ◆     金       限月     現在値     前比     前比       21/10     6,229     ▲31     +0       21/12     6,251     ▲47     +0       22/02     6,226     ▲28     +0       22/04     6,233     ▲26     +0       22/06     6,228     ▲27     +0       22/08     6,226     ▲24     +0       22/08     6,226     ▲24     +0       22/08     6,226     ▲24     +0       22/08     6,226     ▲24     +0       22/08     6,226     ▲24     +0       22/08     6,226     ▲24     +0 | <ul> <li>         ・細先気配         ・ザラバ組合せ         ・商品間組合せ         ・         ・         ・</li></ul>                                                                                                    | OP相場         OP氨配         為替           出来高合計:         10,174           改         売         気         買気枚数         前日値         帳入値         時刻           2         6,225         6,219         4         6,198         08:45:01           1         6,225         6,221         1         6,204         00:41:14           1         6,227         6,224         1         6,203         08:57:20           6,232         6,230         2         6,207         08:50:01           6,228         6,227         8         6,206         08:57:56           6,226         6,225         34         6,202         08:57:56    |

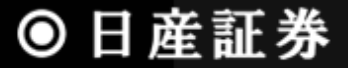

アクセスCXウェブ操作マニュアル

|   | 共通      | <b>1</b> 表示  |             |             |            |              |          |       |        |       |       |      |       |     |          |
|---|---------|--------------|-------------|-------------|------------|--------------|----------|-------|--------|-------|-------|------|-------|-----|----------|
|   | 相場表     | -先物(金        | :)          | _           | _          | _            | _        | _     | _      | _     | _     | _    | _     |     |          |
|   | 先物      | 期先村          | 目場          | ザラバ気配       | 期先氨        | 記 (サ)        | ラバ組合せ    | 商品間額  | l合번 OP | 相場    | OP氮配  | 為替   |       |     |          |
| 1 | 大阪      | <b>(a) ∨</b> | 金           | (b) 🗸       | P          |              |          |       |        |       |       |      |       |     |          |
|   |         |              |             |             |            |              |          |       |        |       |       |      | 出来高合  | 計:  | 10,174   |
|   | 限月      | 現在値          | 前比          | 前比(%)       | 始値         | 高値           | 安値       | 出来高   | 売気枚数   | 売気    | 買 気   | 買気枚数 | 前日値   | 帳入値 | 時刻       |
|   | 21/10   | 6,229        | <b>A</b> 81 | +0.50%      | 6,213      | 6,238        | 6,213    | 7     | 2      | 6,225 | 6,219 | 4    | 6,198 |     | 08:45:01 |
|   | 21/12   | 6,251        | <u> </u>    | +0.76%      | 6,216      | 6,253        | 6,212    | 26    | 1      | 6,225 | 6,221 | 1    | 6,204 |     | 00:41:14 |
|   | 22/02   | 6,226        | <u> </u>    | +0.37%      | 6,201      | 6,250        | 6,200    | 54    | 1      | 6,227 | 0,224 | 1    | 6,203 |     | 08:57:20 |
|   | 22/04   | 6,233        | ▲26         | +0.42%      | 6,212      | 6,256        | 6,208    | 60    | 3      | 6,232 | 6,230 | 2    | 6,207 |     | 08:50:01 |
|   | 22/06   | 6,228        | <u> </u>    | +0.35%      | 6,205      | 6,256        | 6,201    | 997   | 6      | 6,228 | 0,227 | ô    | 6,206 |     | 08:53:50 |
|   | 22/08   | 6,226        | <b>A</b> 24 | +0.39%      | 6,203      | 6,254        | 6, 199   | 9,030 | 27     | 6,226 | 6,225 | 34   | 6,202 |     | 08:57:56 |
|   | USD/JP1 | Y 109.14-    | 16 (08:5)   | 7:25 ) EUR/ | JPY 127    | .95 - 97 ( 0 | 8:58:03) |       |        |       |       |      |       |     |          |
| 3 | GBP/JP  | Y 149.04-    | 09 (08:58   | 8:03) EUR/1 | USD 1.17   | 22-23(0      | 8:58:05) |       |        |       |       |      |       |     |          |
| U | AUD/JP  | Y 78.86-     | 88 (08:58   | 8:03 )[CNY/ | JPY[1,687] | .64 - 35 (0  | 8:57:25) |       |        |       |       |      |       |     |          |

#### ① 表示商品選択

相場情報を表示する商品を選択します。取引所(a)及び商品(b)を選択してください。

### ② リアルデータ受信時の表示

サーバーよりデータを受信した際、更新された値の背景色または文字色が変わります。(②)

#### ③ 為替情報表示

為替情報と更新時刻を表示します。

### 各相場表説明

# 先物

【先物】タブを選択すると、商品ごとに全限月の相場情報が表示されます。

| 相場表    | 相場表-先物(金)  |             |             |            |          |          |       |      |      |       |      |       |          |          |   |
|--------|------------|-------------|-------------|------------|----------|----------|-------|------|------|-------|------|-------|----------|----------|---|
|        |            |             |             |            |          |          |       |      |      |       |      |       |          |          |   |
| 大阪     | 大阪 🖌 金 🖌 🔗 |             |             |            |          |          |       |      |      |       |      |       |          |          |   |
|        |            |             |             |            |          |          |       |      |      |       |      | 出来高合  | :<br>≣†: | 10.174   |   |
| 限月     | 現在値        | 前比          | 前比(%)       | 始値         | 高値       | 安値       | 出来高   | 売気枚数 | 売気   | 買 気   | 買気枚数 | 前日値   | 帳入値      | 時刻       |   |
| 21/10  | 6,229      | ▲31         | +0.50%      | 6,213      | 6,238    | 6,213    | 7     | 2    | 6,22 | 6,219 | 4    | 6,198 |          | 08:45:01 |   |
| 21/12  | 6,251      | ▲47         | +0.76%      | 6,216      | 6,253    | 6,212    | 26    | 1    | 6,22 | 6,221 | 1    | 6,204 |          | 00:41:14 |   |
| 22/02  | 6,226      | ▲23         | +0.37%      | 6,201      | 6,250    | 6,200    | 54    | 1    | 6,22 | 6,224 | 1    | 6,203 |          | 08:57:20 | 6 |
| 22/04  | 6,233      | ▲26         | +0.42%      | 6,212      | 6,256    | 6,208    | 60    | 3    | 6,23 | 6,230 | 2    | 6,207 |          | 08:50:01 | U |
| 22/06  | 6,228      | ▲22         | +0.35%      | 6,205      | 6,256    | 6,201    | 997   | 6    | 6,22 | 6,227 | 8    | 6,206 |          | 08:53:50 |   |
| 22/08  | 6,226      | <b>A</b> 24 | +0.39%      | 6,203      | 6,254    | 6, 199   | 9,030 | 27   | 6,22 | 6,225 | 34   | 6,202 |          | 08:57:56 |   |
| USD/JP | Y 109.14 - | 16 (08:5    | 7:25 ) EUR/ | JPY 127.   | 95-97(0  | 8:58:03) |       |      |      |       |      |       |          |          |   |
| GBP/JP | Y 149.04-  | 09 ( 08:5   | 8:03)EUR/   | USD 1.17   | 22-23 (0 | 8:58:05) |       |      |      |       |      |       |          |          |   |
| AUD/JP | Y 78.86-   | 88 (08:5    | 8:03) CNY/  | JPY 1,687. | 64-35(0  | 8:57:25) |       |      |      |       |      |       |          |          |   |

①に限月ごとの現在値、前日比、4本値、出来高、売気配値と枚数、買気配値と枚数、帳入値等が表示されます。 前日比と前日比(%)は、前日よりプラスの場合は赤文字(▲)、マイナスの場合は青文字(▼)で表示されます。

## 期先相場

【期先相場】のタブを選択すると、取扱商品の期先限月の相場表が表示されます。

| 先物              | 期先相場                | ザラバ気配          | 期先氛配        | ザラバ組合せ               | 商品間組合せ    | OP相場              | OP氨配                  | 為替             |            |        |     |          |
|-----------------|---------------------|----------------|-------------|----------------------|-----------|-------------------|-----------------------|----------------|------------|--------|-----|----------|
|                 |                     |                |             |                      |           |                   |                       |                |            |        |     |          |
| 商品              | 限 月 現在値             | 前比             | 前比(%) 姚     | 。 値   高 値            | 安値 出羽     | 来高 売気枚            | 数 売 気                 | 買気             | 買気枚数       | 前日     | 帳入値 | 時刻       |
| 大阪金             | 22/08 6.24          | 4 🗛 42         | +           | 期的                   | - 相場/気配に表 | 〔示する商品を           | 選択して下さい               | , ì            | 21         | 6,202  |     | 11:01:04 |
| 大阪銀             | 22/08 89            | 4 🔺 1.5        | - 大田        | 反金 🔽 大阪網             | ▶ 🔽 大阪白   | 金 🗹 大阪バ           | ラ 🗹 大阪                | rss <b>⊠</b> ★ | totation 🔟 | 78.9   |     | 10:03:32 |
| 大阪白金            | 22/08 <b>3,33</b>   | 8 4128         | +           |                      |           |                   |                       |                | 4          | 3,215  |     | 11:00:24 |
| 大阪バラ   3        | 22/08               |                |             | 友金江 ⊻I大阪B            | ∃江 ⊻大阪金   | 日 🗹 大阪白           | 日 🗹 大阪                | 大豆 ⊻7          | 诚小显 🔟      | 6,760  |     |          |
| <u>大阪RSS</u>    | 22/08 <b>200</b>    | .63.5          | <b>√</b> 大₿ | 反コーン 🗹 大阪ル           | 気指        |                   |                       |                | 2          | 197.1  |     | 10:47:35 |
| <u>│大阪TSR</u> │ | 22/09               |                |             |                      |           |                   |                       |                |            | 181.0  |     |          |
| 大阪金江  2         | 22/08 <b>6,24</b>   | 4 42           | ▲ ⊻ 東南      | 新ソ 凶東商!              | 「油 ⊻東商県   | 油 🗹 東商軽           | 油 🗹 東商                | 円ガ ⊻東          | (商中灯 14    | 6,202  |     | 11:00:52 |
| 大阪白江            | 22/08 <b>3.33</b>   | 6 4121         |             | 新西BL 🗹 東商詞           | षPL ☑東商東  | BL 🗹 東商東          | PL                    |                | 16         | 3,215  |     | 10:57:05 |
|                 | 79/12 <b>6,32</b>   | 7 122          | +           | ······               |           | · • • • • • • • • |                       |                | 8          | 6,205  |     | 10:59:47 |
|                 | 79/12 <b>3,4</b> 1  | 0 154          | M 大望        | 室⊐メ ≤□大室!            | 東コメ ⊻ 大堂新 | コシ 🛯 大堂コジ         | /EX ≤ 大堂 <sup>®</sup> | 秋こ ⊻1大         | (堂秋コ2 5    | 3,256  |     | 10:46:47 |
|                 | 22/08               |                | ── ✓ 大学     | 堂宮ひ                  |           |                   |                       |                |            | 64,000 |     |          |
| 大阪小豆に           | 22/02               |                |             | 200                  |           |                   |                       |                | _          | 12,300 |     |          |
| 大阪コーン   2       | 22/09 <b>33,5</b> 1 | 0 \[\nu_{60}\] | _           |                      | 設定        | キャンセル             | /                     |                | 2          | 33,570 |     | 11:00:10 |
| 大阪原指  2         | 22/03 <b>169.7</b>  |                | 4           |                      |           |                   |                       |                | 10         | 169.50 |     | 10:59:04 |
| 東商力ソン           | 22/03 <b>64,10</b>  |                | +0.02%      | <u>63,600 64,100</u> | 63,520    | 5                 | 1 64,260              | 63,900         | 1          | 64,090 |     | 10:30:58 |
| 東商灯油            | 22/03               |                |             |                      |           |                   | 1 63,320              | 62,430         | 1          | 62,190 |     |          |
| 東商原油            | 22/11 <b>44,87</b>  |                | +0.11%      | 44,800 45,040        | 44,340    | 77                | 2 44,830              | 44,660         | 2          | 44,820 |     | 10:40:45 |

①をクリックすると、期先相場表に表示する商品を選択することができます。

各商品の期先限月の現在値、前日比、4本値、出来高、売気配値と枚数、買気配値と枚数、帳入値等が一覧で確認できます。 価格をクリックし、注文画面を表示させることも可能です。

# ザラバ気配①

【ザラバ気配】タブを選択すると、商品・限月ごとのザラバ気配値が表示されます。

| 相場表-サ                         | 相場表-ザラバ気配(金)                                            |                                                       |                                                         |                                        |                                          |  |  |  |  |  |  |  |  |  |
|-------------------------------|---------------------------------------------------------|-------------------------------------------------------|---------------------------------------------------------|----------------------------------------|------------------------------------------|--|--|--|--|--|--|--|--|--|
| 先物<br>OP相場                    | 期先相場<br>OP気配                                            | ザラバ気配<br>為替                                           | 期先気配                                                    | ザラバ組合せ                                 | 商品間組合せ                                   |  |  |  |  |  |  |  |  |  |
| 大阪                            | ✔ 金                                                     | ~                                                     | P                                                       |                                        |                                          |  |  |  |  |  |  |  |  |  |
| 21/08                         | 21/10 21                                                | /12 22/0                                              | 2 22/04                                                 | 22/06                                  |                                          |  |  |  |  |  |  |  |  |  |
| 現日比高 値 値 日                    | 6,339<br>5<br>6,339<br>6,339<br>6,339<br>5,339<br>5,923 | 11:10:05<br>11:10:05<br>11:10:05<br>11:10:05          | 売权数<br>72<br>76<br>109<br>37<br>34                      |                                        | 単权数<br>23<br>23<br>53<br>156<br>90<br>79 |  |  |  |  |  |  |  |  |  |
| USD/JPY<br>GBP/JPY<br>AUD/JPY | 109.90 - 91 (14<br>151.18 - 23 (14<br>81.18 - 19 (14    | k:04:03 ) EUR/s<br>k:04:16 ) EUR/s<br>k:04:16 ) CNY/s | JPY 129.74 - 79<br>JSD 1.1805 - 09<br>JPY 1,695.99 - 43 | (14:04:15)<br>(14:04:09)<br>(14:04:03) |                                          |  |  |  |  |  |  |  |  |  |

①で選択した限月の相場情報及び気配値情報が表示されます。

画面左側②に現在値、前日比、出来高、始値、高値、安値、前日値段、画面右側③には気配値と、 取引所の板に登録されている注文の枚数が気配値ごとに表示されます。

2

# ザラバ気配②

気配値画面で右クリックを行い、「気配値本数」から本数を選択すると、表示する気配値本数が変わります。 現在表示されている本数には「●」マークが付加されます。

| 相場表-ザラバ気配(金)                                                                                                    | 相場表・サ                              | 「ラバ気配(金)                                                        |                                               |                                                                   |                                                                                                    |      |
|----------------------------------------------------------------------------------------------------|------------------------------------|-----------------------------------------------------------------|-----------------------------------------------|-------------------------------------------------------------------|----------------------------------------------------------------------------------------------------|------|
| 先物         期先相場         ザラバ気配         期先気配         ザラバ組合せ         商品間組合せ           OP相場         OP気配         為替 <td>先物<br/>OP相場</td> <td>期先相場<br/>OP気配</td> <td>ザラバ気配<br/>為替</td> <td>期先氛配</td> <td>ザラバ組合せ</td> <td>商品間組</td> | 先物<br>OP相場                         | 期先相場<br>OP気配                                                    | ザラバ気配<br>為替                                   | 期先氛配                                                              | ザラバ組合せ                                                                                                 | 商品間組 |
| 大阪 🖌 金 🖌 🖉                                                                                                    | 大阪                                 | <b>-</b> 金                                                      | - 8                                           |                                                                   |                                                                                                    |      |
|                                                                                                    | 16/08                              | 16/10 16/1                                                      | 2 17/02                                       | 17/04 1                                                           | 7/06                                                                                                   |      |
| 現在     6,339     11:10:05     売枚数     気配値     貫枚数       前日比     ▲41                                                                                                    | 現 在<br>前日比<br>出来高<br>値<br>高値<br>安値 | 6.339<br>A 41<br>5<br>6.339<br>6.339<br>6.339<br>5.923<br>5.923 | 11: 10:05<br>11: 10:05<br>11: 10:05<br>1 0:05 | 売枚数<br>30<br>57<br>49<br>43<br>115<br>63<br>97<br>118<br>92<br>86 | 気配値<br>4,276<br>4,275<br>4,274<br>4,273<br>4,272<br>4,271<br>4,271<br>4,271<br>4,269<br>4,268<br>4,268 | 買枚数  |
| GBP/JPY 151.18 - 23 (14:04:16) EUR/USD 1.1805 - 09 (14:04:09)                                                                                                    |                                    |                                                                 |                                               |                                                                   | 4,266                                                                                                  | 15   |
| AUD/JPY 81.18 - 19 (14:04:16) CNY/JPY 1,695.99 - 43 (14:04:03)                                                                                                    |                                    |                                                                 |                                               |                                                                   | 4,265                                                                                                  | 101  |
|                                                                                                    | _                                  |                                                                 |                                               |                                                                   | 4,204                                                                                                  | 109  |
|                                                                                                    |                                    |                                                                 |                                               |                                                                   | 4,203                                                                                                  | 123  |
|                                                                                                    | 値本数を10本は                           | こ変更すると、                                                         |                                               |                                                                   | 4,261                                                                                                  | 111  |
|                                                                                                    | よつな衣木に切り                           | 省わりより。                                                          |                                               |                                                                   | 4,260                                                                                                  | 205  |
|                                                                                                    |                                    |                                                                 |                                               |                                                                   | 4,259                                                                                                  | 91   |
|                                                                                                    |                                    |                                                                 |                                               |                                                                   | 4,258                                                                                                  | 57   |
|                                                                                                    |                                    |                                                                 |                                               |                                                                   | 4,257                                                                                                  | 24   |

### 期先気配

【期先気配】のタブを選択すると、取扱商品の期先限月の最良気配値と枚数の一覧が表示されます。

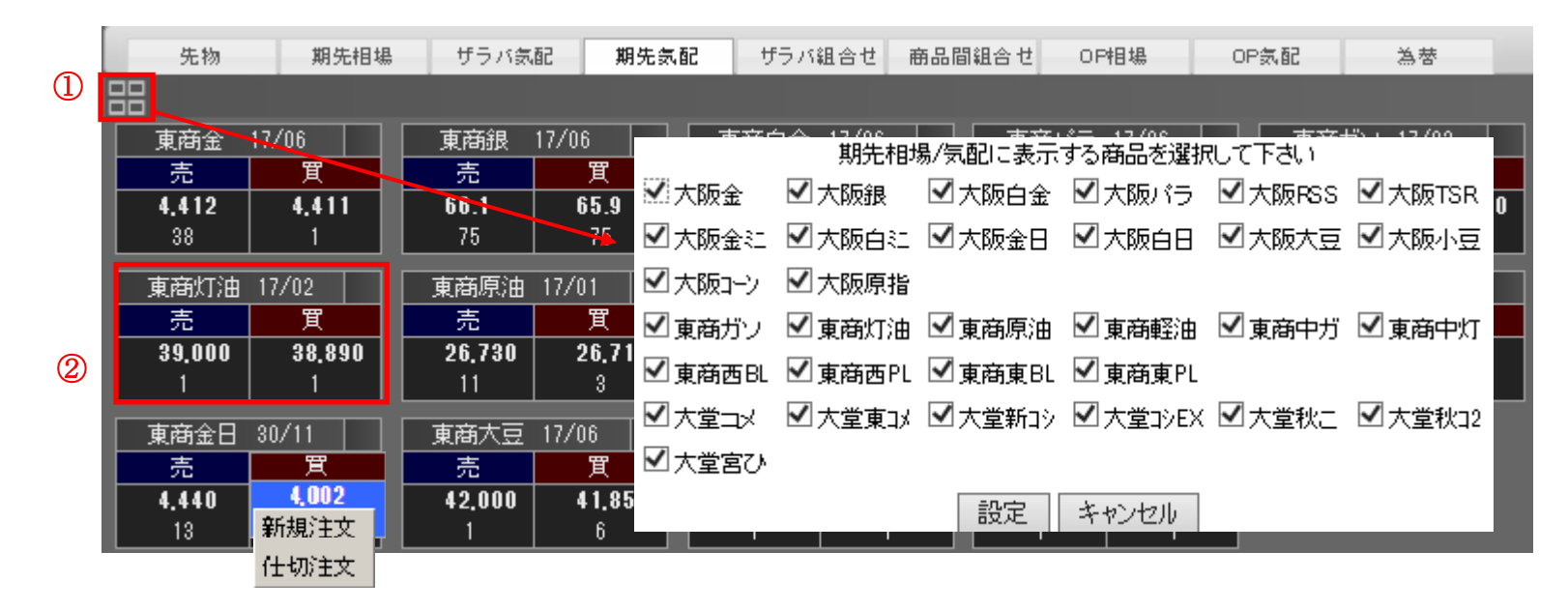

①をクリックすると、期先気配値に表示する商品を選択することができます。
 ②各商品の期先限月の売最良気配、売枚数、買最良気配、買枚数の一覧が確認できます。
 価格をクリックし、注文画面を表示させることも可能です。

# ザラバ組合せ

【ザラバ組合せ】のタブを選択すると、同一商品の限月間のサヤ価格と枚数の一覧が表示されます。

| 先物      | 期先相場                  | ザラバ気配        | 期先気配          | ザラバ組        | 合せ    |
|---------|-----------------------|--------------|---------------|-------------|-------|
| 商品間組合   | 合せ OP相場               | OP氛配         | 為替            |             |       |
| 大阪      | ▼ 金                   | • B          |               | —<br>  限日を選 | 択します。 |
| 16/08   | 16/10 16/12           | 17/02        | 17/04         | 17/06       |       |
|         | 17/04                 | 17/04        |               | 気配値         | 冒枚数   |
| 現在      | 6.400                 | 5.920        | 3,916         | 9           |       |
| 前日比     | <b>A</b> 41           | <b>A</b> 4   | 3,318         | 8           |       |
| 出来高     | 2                     | 1,013        | 3,507         | 7           |       |
| 始値      | 6,400                 | 5,918        | 3,338         | 6           |       |
| 高値      | 6,400                 | 5,924        | 4,090         | 5           |       |
|         | 5,400                 | 5,878        | 4,864         | 4           |       |
|         |                       |              | 5,156         | 3           |       |
|         |                       | F            | 5,458         | 2           |       |
|         |                       |              | 5,086         | 1           |       |
|         |                       |              | 3,439         | 0           |       |
|         |                       |              |               | -1          | 4,766 |
|         |                       |              |               | -2          | 3,103 |
|         |                       |              |               | -3          | 3,910 |
|         |                       |              |               | -4          | 3,846 |
|         |                       |              |               | -5          | 3,704 |
|         |                       |              |               | -6          | 1,705 |
|         |                       |              |               | -7          | 1,702 |
|         |                       |              |               | -8          | 1,509 |
|         |                       |              |               |             |       |
|         |                       |              |               |             |       |
| USD/JPY | 112.72 - 73 ( 09:18:2 | 4) EUR/JPY   | 133.37 - 38 ( | 09:18:43)   |       |
| GBP/JPY | 151.18 - 19 ( 09:18:4 | 5) EUR/USD   | 1.1831 - 32 ( | 09:18:45)   |       |
| AUD/JPY | 86.01 - 02 ( 09:17:4  | 8 )[CNY7JPY] | 17.01 - 06 (  | 08:50:01)   |       |

# 商品間組合せ

【商品間組合せ】のタブを選択すると、異なる商品間のサヤ価格と枚数の一覧が表示されます。 商品間とは、石油市場及びゴム市場、金ミニと白金ミニ、金限日と白金限日の組合せになります。

| 相場表-商                                 | 品間組合せ(                                                      | 金江白江)                                        | _                             | _                                              | _                                  | e X |
|---------------------------------------|-------------------------------------------------------------|----------------------------------------------|-------------------------------|------------------------------------------------|------------------------------------|-----|
| 先物<br>商品間組                            | 期先相対<br>に合せ<br>OP相切                                         | 島 ザラ/<br>と OP                                | バ気配<br>気配                     | ザラバ組                                           | 自合せ                                |     |
| 大阪                                    | ▼ 金江白:                                                      | : ▼                                          |                               |                                                |                                    |     |
| 16/08 1                               | 6/10 16/12                                                  | 17/02                                        | 17/04                         | 17/06                                          |                                    |     |
| 現 在                                   | 6,339                                                       | 11:10:05                                     |                               | 売枚数                                            | 気配値                                | 買枚数 |
| 前日比                                   | ▲416                                                        |                                              |                               | 15                                             | 150                                |     |
| 出来高                                   | 5                                                           |                                              |                               | 10                                             | 140                                |     |
| 始値                                    | 6,339                                                       | 11:10:05                                     |                               | 10                                             | 138                                |     |
| 高値                                    | 6,339                                                       | 11:10:05                                     |                               | 10                                             | 135                                |     |
|                                       | 6,339                                                       | 11:10:05                                     |                               | 3                                              | 134                                |     |
| 前日                                    | 5,923                                                       |                                              |                               |                                                | 132                                | 2   |
|                                       |                                                             |                                              |                               | -                                              | 101                                | 10  |
|                                       |                                                             |                                              |                               | ŀ                                              | 120                                | 10  |
|                                       |                                                             |                                              |                               | ŀ                                              | 100                                | 10  |
| USD/JPY 11<br>GBP/JPY 18<br>AUD/JPY 8 | 12.72 - 73 ( 09:1<br>51.18 - 19 ( 09:1<br>36.01 - 02 ( 09:1 | 8:24 ) EUR/s<br>8:45 ) EUR/L<br>7:48 ) CNY/s | JPY 133<br>JSD 1.18<br>JPY 17 | .37 - 38 ( 09<br>31 - 32 ( 09<br>.01 - 06 ( 08 | : 18:43 )<br>: 18:45 )<br>:50:01 ) |     |

# オプション(金のみ)

【OP 相場(下図)】のタブを選択すると、コールオプション及びプットオプションの権利行使価格や気配値、枚数の 一覧が表示されます。【OP 気配】タブを選択すると、限月ごとの気配値が表示されます。

| 相場表·     | 相場表-オプション(金) |              |          |            |               |       |        |       |          |     |           |      |     |     |
|----------|--------------|--------------|----------|------------|---------------|-------|--------|-------|----------|-----|-----------|------|-----|-----|
| 先打       | 勿期           | 9先相場         | ザラバ気配    | 期先         | 気配 ザ          | ラバ組合せ | 商品間組合す | さ OP相 | 場 OF     | 気配  | 為替        |      |     |     |
| 東商       | ▼ 1          | ÷            | •        |            | i i           |       |        |       |          | i i |           |      |     |     |
| 16/10    | 16/12        | 17/02 17     | /04 17   | /06 17     | /08           |       |        |       | <b>A</b> |     |           |      |     |     |
| <u> </u> |              |              | Put      |            | _             |       |        |       |          |     | -<br>Call |      |     |     |
| 前日       | 出来高          | 売気枚数         | 売気       | 買 気        | 買気枚数          | 現在値   | Str.P  | 現在値   | 売気枚数     | 売気  | 買気        | 買気枚数 | 出来高 | 前日  |
| 420      |              |              |          |            |               |       | 4,700  |       |          |     |           |      |     | 213 |
| 598      |              | 2            | 607      | 347        | 2             |       | 4,650  |       |          |     |           |      |     | 228 |
| 473      |              | 7            | 522      | 510        | 1             |       | 4,600  |       | 2        | 177 | 44        | 2    |     | 244 |
| 288      |              | 1            | 317      | 311        | 240           |       | 4,550  | L     | 7        | 188 | 57        | 1    |     | 235 |
| 396      |              |              |          | 290        | 1             |       | 4,500  |       |          |     |           |      |     | 347 |
| 256      |              | 1            | 488      |            |               |       | 4,450  |       |          |     | 211       | 1    |     | 420 |
| 341      |              | 1            | 412      |            |               |       | 4,400  |       |          |     | 229       | 1    |     | 367 |
| 233      |              |              | <u> </u> |            |               |       | 4,350  |       | 7        | 322 |           |      |     | 270 |
| 329      |              |              | ļ        | 321        | 2             |       | 4,300  | L     |          |     | 510       | 240  |     | 481 |
| 240      |              |              |          |            |               |       | 4,250  | L     | 6        | 423 | 300       | 5    |     | 266 |
| 1/3      |              | 1            | 301      | 295        | 1             |       | 4,200  | L     | 1        | 446 | 315       | 3    |     | 370 |
| 276      |              | I            | 317      | 311        | 240           |       | 4,150  | L     | 6        | 423 | 350       | 10   |     | 3/4 |
| 264      |              |              |          | 290        | 1             |       | 4,100  |       | 1        | 446 | 421       | 21   |     | 419 |
| 256      |              |              |          | 044        |               |       | 4,050  |       |          |     | 450       | 18   |     | 464 |
| 218      |              |              |          | 241        | 1             |       | 4,000  |       |          |     | 545       |      |     | 578 |
| 214      |              |              |          | 044        |               |       | 3,950  |       |          |     | 545       |      |     | 5/5 |
| 195      |              | 1            |          | 241        | 1             |       | 3,900  |       |          |     |           |      |     | 623 |
| USD/JP\  | 102.10 - 14  | 4 (16:51:12) | EUR/JPY  | 115.12 - 1 | 2 (16:51:12)  | )     |        |       |          |     |           |      |     |     |
| GBP/JP   | 135.86 - 86  | 6 (16:51:12) | EUR/USD  | 1.1274 - 7 | 74 (16:51:05) | )     |        |       |          |     |           |      |     |     |

## 為替

【為替】のタブを選択すると、為替の相場情報が表示されます。

| 相場表-為   | 相場表-為替  |         |         |        |          |        |          |  |  |  |  |  |  |  |  |
|---------|---------|---------|---------|--------|----------|--------|----------|--|--|--|--|--|--|--|--|
| 先物      | 期先相場    | ザラバ気配   | 期先氮配    | ザラバ組合せ | さ 商品間組合・ | せOP相場  |          |  |  |  |  |  |  |  |  |
| OP氮配    | 為替      |         |         |        |          |        |          |  |  |  |  |  |  |  |  |
|         |         |         |         |        |          |        |          |  |  |  |  |  |  |  |  |
| 通貨ペア    | 買(Bid)  | 売(Ask)  | 始値      | 高値     | 高値時刻     | 安値     | 安値時刻     |  |  |  |  |  |  |  |  |
| USD/JPY | 113.61  | 11 3.61 | 113.40  | 113.68 | 10:19:03 | 113.36 | 03:49:06 |  |  |  |  |  |  |  |  |
| EUR/JPY | 1 33.80 | 133.80  | 1 33.44 | 133.88 | 10:19:04 | 133.37 | 03:50:00 |  |  |  |  |  |  |  |  |
| GBP/JPY | 152.19  | 152.20  | 151.77  | 152.31 | 10:19:04 | 151.58 | 03:52:02 |  |  |  |  |  |  |  |  |
| EUR/USD | 1.1775  | 1.1779  | 1.1765  | 1.1777 | 10:23:17 | 1.1758 | 06:53:14 |  |  |  |  |  |  |  |  |
| AUD/JPY | 85.39   | 85.39   | 85.13   | 85.46  | 10:20:12 | 85.08  | 04:13:17 |  |  |  |  |  |  |  |  |
| CNY/JPY | 17.14   | 17.19   | 17.12   | 17.15  | 10:35:00 | 17.11  | 05:25:00 |  |  |  |  |  |  |  |  |

通貨ペアごとに、買気配値、売気配値、始値、高値、高値が更新された時刻、安値、安値が更新された時刻が表示されます。

通貨ペアで表示されている略称は、以下の通貨を表しています。
USD:米ドル
JPY:円
EUR:ユーロ
GBP:英ポンド
AUD:豪ドル
CNY:中国人民元

### 相場表からの発注

先物と期先相場、期先気配画面の気配値、気配枚数、現在値をクリックすると下図のような「新規注文」と「仕切注文」のポップアップメニュー が表示されます。いずれかを選択すると、クリックした値段が指値にセットされた状態で、選択した注文の発注画面が表示されます。 (為替、ザラバ組合せ、商品間組合せ画面では注文画面は表示されません。)

相場表-先物(金)

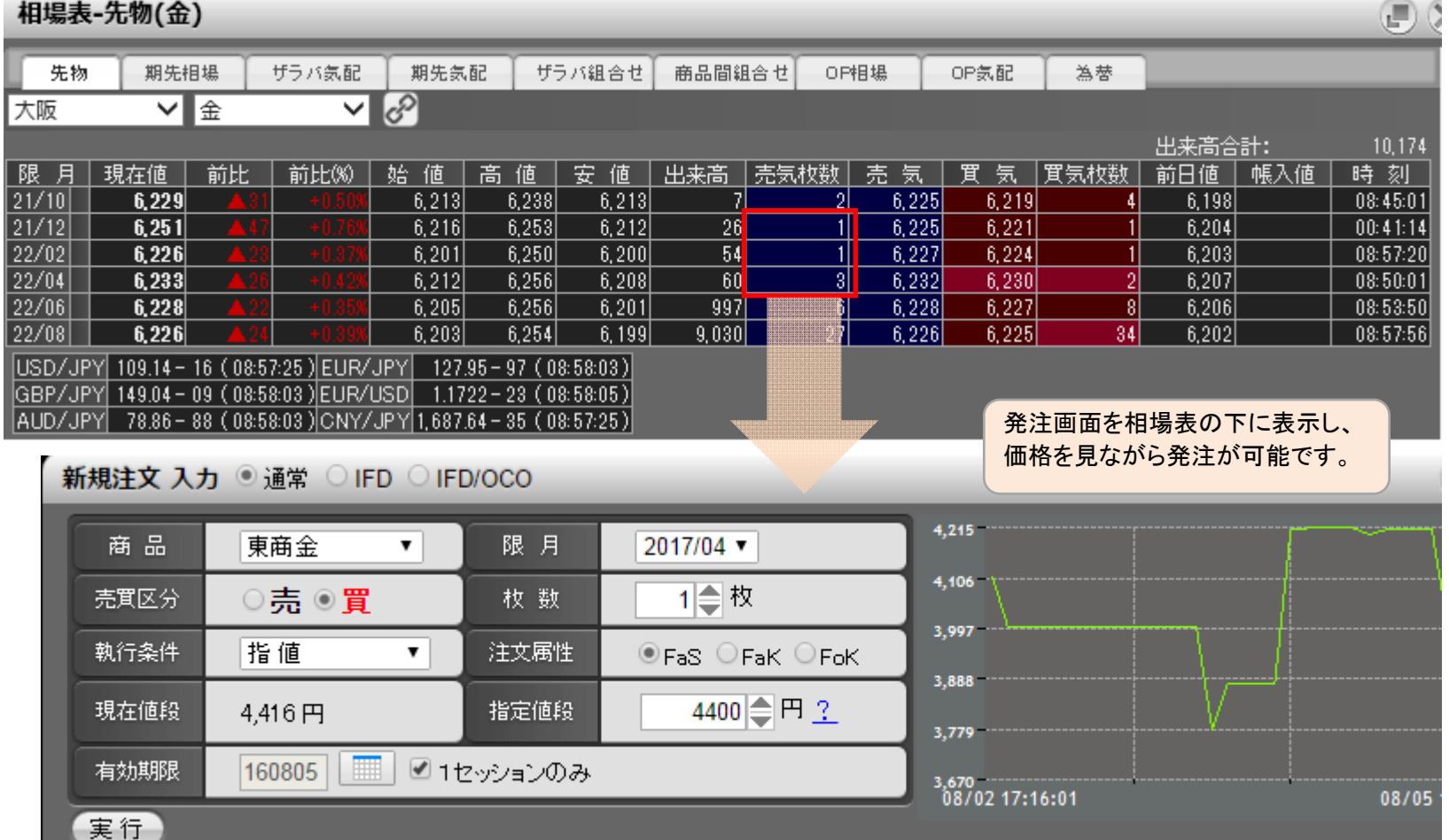

### 右クリックメニュー

相場表画面を右クリックすると、先物、期先相場、ザラバ気配、期先気配、ザラバ組合せ画面共通の設定を行う事ができます。

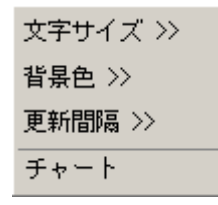

- **文字サイズ** 表示中の文字サイズの変更を行えます。「小」「中」「大」より選択が可能です。
- **背景色**相場表画面の背景色を「黒」「白」から選択できます。
- 更新間隔 リアルデータの更新間隔の選択を行えます。「0.5 秒」「1 秒」「2 秒」「3 秒」より選択が可能です。 データの更新間隔は初期値が3 秒に設定されています。一度設定いただくと次回以降は設定が保存 されます。
- **チャート** チャート画面の起動を行います。

## 3.2 相場表(別画面)

### 起動

メインメニューから「相場情報」→「相場表(別画面)」をクリックして表示します。

| ♥ 相場情報 相場表 |   |
|------------|---|
| 相場表(別画面)   |   |
| チャート       |   |
| ニュース       |   |
| 投資レポート     |   |
| ターゲットメール   |   |
| 銘柄登録リスト    | 7 |
|            |   |

| 相場表-先物(金)     |                                               |            |              |            |         |          |       |      |       |       |      |       |     |          |
|---------------|-----------------------------------------------|------------|--------------|------------|---------|----------|-------|------|-------|-------|------|-------|-----|----------|
| 先物            | 先物 期先相場 ザラバ気配 期先気配 ザラバ組合せ 商品間組合せ OP相場 OP気配 為替 |            |              |            |         |          |       |      |       |       |      |       |     |          |
| 大阪            | ~                                             | 金          | ~            | S          |         |          |       |      |       |       |      |       |     |          |
| 出来高合計: 10,174 |                                               |            |              |            |         |          |       |      |       |       |      |       |     |          |
| 限月            | 現在値                                           | 前比         | 前比(%)        | 始値         | 高値      | 安値       | 出来高   | 売気枚数 | 売気    | 買気    | 買気枚数 | 前日値   | 帳入値 | 時刻       |
| 21/10         | 6,229                                         | ▲31        | +0.50%       | 6,213      | 6,238   | 6,213    | 7     | 2    | 6,225 | 6,219 | 4    | 6,198 |     | 08:45:01 |
| 21/12         | 6,251                                         | ▲47        | +0.76%       | 6,216      | 6,253   | 6,212    | 26    | 1    | 6,225 | 6,221 | 1    | 6,204 |     | 00:41:14 |
| 22/02         | 6,226                                         | ▲23        | +0.37%       | 6,201      | 6,250   | 6,200    | 54    | 1    | 6,227 | 6,224 | 1    | 6,203 |     | 08:57:20 |
| 22/04         | 6,233                                         | ▲26        | +0.42%       | 6,212      | 6,256   | 6,208    | 60    | 3    | 6,232 | 6,230 | 2    | 6,207 |     | 08:50:01 |
| 22/06         | 6,228                                         | ▲22        | +0.35%       | 6,205      | 6,256   | 6,201    | 997   | 6    | 6,228 | 6,227 | 8    | 6,206 |     | 08:53:50 |
| 22/08         | 6,226                                         | <u> </u>   | +0.39%       | 6,203      | 6,254   | 6, 199   | 9,030 | 27   | 6,226 | 6,225 | 34   | 6,202 |     | 08:57:56 |
| USD/JP        | Y 109.14-                                     | 16 ( 08:5) | 7:25) EUR/   | JPY 127.   | 95-97(0 | 8:58:03) |       |      |       |       |      |       |     |          |
| GBP/JP        | Y 149.04 -                                    | 09 ( 08:58 | 8:03 ) EUR/I | USD 1.17   | 22-23(0 | 8:58:05) |       |      |       |       |      |       |     |          |
| AUD/JP        | Y 78.86-                                      | 88 ( 08:58 | 8:03) CNY/   | JPY 1,687. | 64-35(0 | 8:57:25) |       |      |       |       |      |       |     |          |

基本的な機能は「相場表」と同様になります。

#### 3.3 ターゲットメール

メインメニューから「相場情報」→「ターゲットメール」をクリックして表示します。 設定した値段(条件)に達した際に、当システムに登録されているメールアドレス宛にお知らせのメールを送信します。

|   | ターゲットメール 入力 (4) |           |            |         |         |  |  |  |  |  |  |  |  |
|---|-----------------|-----------|------------|---------|---------|--|--|--|--|--|--|--|--|
|   | 商品              | 限月        | 值段(3       | 範囲      | 有効期限    |  |  |  |  |  |  |  |  |
|   | 東商金 💌           | 2016/10 💌 | 4083 円     | ◉以上 ◯以下 | 12/18 💌 |  |  |  |  |  |  |  |  |
|   | 東商白金 💌          | 2016/10 💌 | 3521 円     | ◯以上 ⊙以下 | 12/18 💌 |  |  |  |  |  |  |  |  |
|   | 東商ガソ 💌          | 2017/06 💌 | 40930 円    | ◯以上 Ѿ以下 | 12/18 💌 |  |  |  |  |  |  |  |  |
|   | 商品選択 🚩          | >         | <b>一</b> 田 | ⊙以上 ○以下 | 🖌       |  |  |  |  |  |  |  |  |
|   | 商品選択 🔽          | 🗸         | 円 円        | ⊙以上 ○以下 | 💌       |  |  |  |  |  |  |  |  |
| 5 | 実行クリア           | 6         |            |         |         |  |  |  |  |  |  |  |  |

- 商品 商品を選択します。
   設定を取消す場合は、商品を未選択の状態にして、再度登録を行ってください。
- ② 限月 限月を選択します。
- ③ **値段・範囲** 条件を設定します。①②で選択した商品・限月が、ここで設定された値段以上または以下になった場合に、メー ルが送信されます。値段入力欄には、初期値として現在値段がセットされます。
- ④ 有効期限 当該設定の有効期限を設定します。本日営業日から10営業日後まで指定することが可能です。
   有効期限を過ぎた際に、設定はクリアされます。
- ⑤ **実行ボタン** クリックすると設定が登録され、受付完了画面へ遷移します。
- ⑥ **クリアボタン** 入力内容をクリアし、現在登録されている内容を表示します。

### 3.4 銘柄登録リスト

メインメニューから「相場情報」→「銘柄登録リスト」をクリックして表示します。 使用頻度の高い銘柄(商品+限月)を登録し、価格の確認や新規・仕切通常注文の発注を簡単に行えるようにする画面です。

|   | 銘柄登録リスト<br>                            |         |     |        |       |                 |        |              |     |        |        |        |     |        |            |          |
|---|----------------------------------------|---------|-----|--------|-------|-----------------|--------|--------------|-----|--------|--------|--------|-----|--------|------------|----------|
| 1 | 商品                                     | 東商ゴム    | 1.  | 限      | 月     | 2017/01 ▼ 登録 更新 |        |              |     |        |        |        |     | 6      | 2016/08/22 | 13:00:02 |
|   | 登録しました     2     3     4       【ザラバ商品】 |         |     |        |       |                 |        |              |     |        |        |        |     |        |            |          |
|   | 商品                                     | 限月      | 売枚数 | 売気     | 買気    | 買枚数             | 現在値    | 前日比          | 出来高 | 始値     | 高値     | 安値     | 帳入値 | 前日     | 発注         | 削除       |
| 5 | 東商金                                    | 2016/08 |     |        | 4,792 | 2,000           | 4,335  | ▲308         | 8   | 4,026  | 4,335  | 4,026  |     | 4,027  | 新規 仕切      | 削除       |
|   | 東商白金                                   | 2016/08 | 4   | 3,800  | 3,502 | 2,000           |        | 0            |     |        |        |        |     | 3,800  | 新規 仕切      | 削除       |
|   | 東商ガソリン                                 | 2017/02 | 3   | 53,000 |       |                 | 53,000 | 0            | 1   | 53,000 | 53,000 | 53,000 |     | 53,000 | 新規 仕切      | 削除       |
| - | 東商ゴム                                   | 2017/01 |     |        |       |                 | 184.5  | <b>1</b> 9.0 | 17  | 184.0  | 184.5  | 184.0  |     | 165.5  | 新規 仕切      | 削除       |

- ① 商品 登録したい商品を選択します。
- ② 限月 登録したい限月を選択します。
- ③ 登録ボタン ①、②で選択した銘柄を登録します。
- ④ 更新 登録されている銘柄の最新の相場情報を取得します。
- ⑤ 銘柄情報 登録されている銘柄情報を表示します。納会日を過ぎた銘柄は、日替り処理時に登録リストから削除されます。 (銘柄情報の詳細は次頁参照)

#### 銘柄情報の見方について

| 商品  | 限月      | 売枚数 | 売気    | 買気    | 買枚数 | 現在値   | 前日比 | 出来高   | 始値    | 高値    | 安値    | 帳入値 | 前日    | 発注           | 削除        |
|-----|---------|-----|-------|-------|-----|-------|-----|-------|-------|-------|-------|-----|-------|--------------|-----------|
| 東商金 | 2014/10 | 22  | 4,083 | 4,082 | 22  | 4,082 | ▼45 | 9,901 | 4,123 | 4,126 | 4,061 |     | 4,127 | <u>新規 仕切</u> | <u>削除</u> |
| (a) |         |     |       | (Ь)   |     |       |     |       |       |       |       |     |       | (c)          | (d)       |

- (a) 銘柄 登録されている銘柄を表示します。「CB」と表示されている場合は、その限月がサーキットブレーカー中であることを示しています。
- (b) 相場情報
   当該銘柄の相場情報を表示します。前日比は、前日よりプラスの場合は赤文字(▲)、マイナスの場合は青文字
   (▼)で表示されます。
   リアルタイムでは更新されませんので、最新の情報に更新したい場合は④更新ボタンをクリックしてください。
- (c) 発注ボタン 当該銘柄の商品、限月、指定値段がセットされた状態で、新規注文または仕切注文画面を表示します。 発注画面の指定値段には、銘柄登録リスト画面に表示されている「現在値段」の値がセットされます。
- (d) 削除ボタン 当該銘柄を登録リストから削除します。